## 多次报价参与(有竟谈/磋商类项目,请阅读此章节)

如果项目存在多次报价情况,请关注"报价参与"菜单,并按照以下环节进行报价参与。 第一步:供应商登录系统,在采购业务菜单点击【报价参与】,在"报价参与"页面点击对 应标段"参与报价 🐼"按钮。如下图:

| - 🡒 🌣 🗳 🥹 20194 | <b>=04月18日 17时37分41秒</b>      | Ę                                                              | 平台统一技术服务电话: 4009980000 服务时间: 周一至周日8:00-17:30 |
|-----------------|-------------------------------|----------------------------------------------------------------|----------------------------------------------|
| 工程业务            | 请注意:1、为确保正常报价请确保所便用的操作        | 设备时间为网络目动同步时间                                                  |                                              |
| 医疗卫生            | 2、查看/修改方式: Win10 [Window      | 设置】->【时间和语言】->【日期和时间】: [自动设置时间 · 开]、[自动设置时区 · 开],Win7 电脑右下角点击时 | 间和日期->在弹出日期和时间會口后选择【Internet时间】选项框,其中点击【更改设  |
| 采购业务            | 查】将 [与internet时间服务器同步进行勾选],服务 | "爾西拜斯以(北京,重庆,會藩符册行政区,乌魯木齐时间)->【總定】,條政后如不起效果请重后设备后再次直看<br>      |                                              |
| 📋 邀请书确认         | •                             |                                                                | ● 报价中项目 ○ 历史报价项目                             |
| ◎ 交易文件下载        | 分包編号                          | 分包名称:                                                          | Q捜索                                          |
| 资审文件领取          |                               |                                                                |                                              |
| 单一来源邀请函确认       | 序    分包编号                     | 分包名称                                                           | 采购人 开标日期 参与报价                                |
| 资审澄清文件领取        | 1 【测试项目】【系统测试】-请              | 【测试项目】【系统测试】-请勿报名-竞争性谈判                                        | 测试投标人1 2019-04-18 09:00:00 豪                 |
| 📋 网上提问          |                               |                                                                |                                              |
|                 |                               |                                                                |                                              |
| 兰 上传响应文件        |                               |                                                                | 2                                            |
| ◎ 开标签到解密        |                               |                                                                |                                              |
| ◎ 报价参与          |                               |                                                                |                                              |
|                 |                               |                                                                |                                              |
| ◎ 资审结果通知书       | ~                             |                                                                |                                              |
| < >             | 1                             |                                                                |                                              |
| 供应商信息管理         |                               | •                                                              |                                              |

第二步:在参与报价页面点击【新增报价】,此界面显示此轮报价**剩余时间,**如下图:

| 参与报价 |     |                       |                          |                     |                                     |                             |                    |               |          |        |    |
|------|-----|-----------------------|--------------------------|---------------------|-------------------------------------|-----------------------------|--------------------|---------------|----------|--------|----|
|      | 01  | 项目信息                  |                          |                     |                                     |                             |                    |               |          | -      |    |
|      |     | 报价开始时间:               | 2019-04-18 18            | :04:09              |                                     | 报价截止时间:                     | 2019-04-18 18      | 3:24:09       |          |        |    |
|      |     | 分包编号:                 | 【测试项目】【                  | 系统测试】-请             | 勿报名-竞争性谈判                           | 此轮报价剩余时间:                   | 0天0时19分45          | Ð             |          |        |    |
|      |     | 分包名称:                 | 【测试项目】【                  | 系统测试】-请             | 勿报名-竞争性谈判                           | L                           |                    |               |          |        |    |
|      |     | 采购人:                  | 测试投标人1                   |                     |                                     | 执行机构:                       | 唐山宝宝山测试            | 有限公司          |          |        |    |
|      |     | 标书送达时间:               | 2019-04-18 16            | :54:52              |                                     | 投标报价:                       | 22.0               |               |          |        |    |
|      |     | 请注意:1、为确保正常报          | 价请确保所使用的排                | 操作设备时间为同            | 网络自动同步时间                            |                             |                    |               |          |        |    |
|      |     | 2、查看/修改方式             | t: Win10 [Winde          | ows设置】->【           | 时间和语言】->【日期和                        | 时间】: [自动设置时间-               | 开]、[自动设置时]         | ⊻ · 开]        |          | 127120 |    |
|      |     | Win7电脑右下角<br>等器选择默认付出 | (点击时间和日期->)<br>8、重庆、香港特别 | 在弹出日期和时<br>1行政区、乌鲁才 | 间窗口后选择【Internet®<br>s表时间)->【确定】.條改] | 1何】选项框,其中点击<br>600不起效要请重启设备 | 【更改设置】将[与<br>后再次查看 | Internet时间    | 服务器同步进行: | 句选],服  |    |
|      |     |                       |                          |                     |                                     |                             |                    |               |          |        |    |
|      | 02  | 投标报价 报价               | 时间截止,未                   | 能完成提交               | 本轮报价者视为放                            | 弃。 (注: 即使4                  | \$轮与上一轮排           | <b>股价相同</b> 世 | 2需要提交报   | (价。) — |    |
|      | 新増  | 报价                    | 3                        |                     |                                     |                             |                    |               |          |        |    |
|      | 当前处 | 于第8轮报价阶段,您尚未          | 参与报价。                    |                     |                                     |                             |                    |               |          |        |    |
|      | 序   | 报价次数                  | 报价单位                     | 报价人                 | 报价时间                                | 签章状态                        | 提交状态               | 报价            | 医章直看     | 提交报价   |    |
|      | 1   | 7 唐山                  | ē宝山测试有!                  | 制加定常山               | 2019-04-18 18:03:4                  | 8 已签章                       | 已提交                | Q             | Q        | 豪      |    |
|      |     |                       |                          |                     |                                     |                             |                    |               |          |        | لو |

第三步: 在"新增报价"页面【本次报价】栏中修改标书报价或者上一轮报价金额,直接修改即可,所有信息录入完毕后,点击左上角【保存计算】。

备注栏:修改报价信息后点击任意位置,会自动展示本次报价的大写金额,便于确认报价; 响应人授权代理:录入本次本单位的授权代表姓名;

授权人身份证号:录入授权人身份证号,系统会自动校验身份证规则,录入错误无法保存; 有关承诺和说明:录入本轮报价相关说明信息,没有写无。

| 新增报价 |       |        |                         |                             |            |          |                   |
|------|-------|--------|-------------------------|-----------------------------|------------|----------|-------------------|
| 保存计算 | 当前处于第 | \$12轮报 | 价阶段,您尚未参与报价。            |                             |            |          |                   |
|      |       | 01     | 报价明细                    |                             |            |          | -                 |
|      |       |        | 序号                      | 报价轮次                        | 本次报价       |          | 备注                |
|      |       |        | 1                       | 12                          |            | 12300000 | 壹仟贰佰叁拾万元整         |
|      |       | 02     | 其他信息                    |                             |            |          | —                 |
|      |       |        | 响应人授权代表: * 赵四           |                             | 授权人身份证号: * |          |                   |
|      |       |        | 有关承诺和说明: * 44444<br>有关承 | 有关承诺和说有关承诺和说有关承诺和说有关<br>诺和说 | 承诺和说有关承诺和说 |          | $\langle \rangle$ |
|      |       |        | 注:                      |                             |            |          |                   |
|      |       |        | 【本次报价】:                 |                             |            |          |                   |
|      |       |        | 指编辑中,尚未提交的报价信息          |                             |            |          |                   |

| 第四步 <b>:</b> | 保存报                                            | 价后,点击                                                    | ;"签章查                                                  | 看"下的                                                             | 墩                      | 进行签                              | 章,如下                             | ·图:                    |         |               |
|--------------|------------------------------------------------|----------------------------------------------------------|--------------------------------------------------------|------------------------------------------------------------------|------------------------|----------------------------------|----------------------------------|------------------------|---------|---------------|
|              | 标书送达                                           | 时间: 2019-05-18                                           | 10:55:16                                               |                                                                  |                        | 投标报价:                            | 10982938.12                      |                        |         |               |
|              | 报价开始                                           | 时间: 2019-07-09                                           | 12:35:01                                               |                                                                  | ł                      | 6份截止时间:                          | 2019-07-09 1                     | 8:35:01                |         |               |
|              | 此轮报价剩余                                         | 时间: 0 天5 时4                                              | 6 分9 秒                                                 |                                                                  |                        |                                  |                                  |                        |         |               |
| Ĭ            | <b>青注意:</b> 1、为确例<br>2、查看/f<br>Win7 电服<br>务器选择 | 配常报价请确保所使用<br>修改方式:Win10【W<br>函右下角点击时间和日期<br>默认(北京,重庆,香港 | 的操作设备时间为网<br>indows设置】->【8<br>月->在弹出日期和时间<br>特别行政区,乌鲁木 | 絡目动同步时间<br> 前印语言] -> 【日期報<br>  窗口后选择【Internet<br> 齐时间)-> 【确定】,修改 | 四时间】:<br>时间】选<br>攻后如不超 | [自动设置时间。<br>项框, 其中点击<br>效果清重启设备。 | 开]、[自动设置时<br>【更改设置】将 [4<br>后再次查看 | t区 · 开]<br>∋Internet时间 | 服务器同步进行 | 勾选],服         |
| 02           | 投标报价                                           | 报价时间截止,                                                  | 未能完成提交本                                                | 本轮报价者视为放                                                         | 牧弃。                    | (注: 即使本                          | 轮与上一轮                            | 报价相同t                  | 也需要提交打  | <b>艮价。)</b> — |
| 当前处于         | 第12轮报价阶段,                                      | 您的报价尚未提交。                                                |                                                        |                                                                  |                        |                                  |                                  |                        |         |               |
| 序            | 报价次数                                           | 报价单位                                                     | 报价人                                                    | 报价时间                                                             |                        | 签章状态                             | 提交状态                             | 报价                     | 签章查看    | 提交报价          |
| 1            | 12                                             | 测试投标单位2                                                  | 赵四                                                     | 2019-07-09 12:45                                                 | :39                    | 未签章                              | 未提交                              | Ø                      | 礅       | 尊             |
| 2            | 11                                             | 测试投标单位2                                                  | 赵四                                                     | 2019-06-12 15:14                                                 | :19                    | 已签章                              | 已提交                              | Q                      | Q       | 愈             |

注:如果报价之后想修改可以点击报价下方的"修改"按钮下的 建行修改

| 参与报价                                  |         |                                                  |            | ×                      |
|---------------------------------------|---------|--------------------------------------------------|------------|------------------------|
| 签章                                    |         |                                                  |            | ×                      |
| 签章提交                                  |         | 注谪点击工具栏上的 🔳 电                                    | 子签章 按钮执行签章 | [, 之后点击[签章提交]按钮完成签章操作。 |
| 2 登封市公共资源交易中心[专用F]                    |         |                                                  |            |                        |
| 文件(E) 視图(Y) 搜索(E) 工具(E) 签章(S) 关于(A)   |         |                                                  |            |                        |
| 🛛 🖆 🖓 🕹 🖶 🛍 🖓 🕩 🎯 🔲 🖬                 | ↔ ⊖ 100 | 2.00% 🛞 🕼 🏔 🔍 🛠 🚺 电子签章 🗾 手写签名 🔝 盖骑雄章 💷 二维条码 🖫 签算 | 2参数        |                        |
| 22                                    |         |                                                  |            | ^                      |
| <b></b>                               |         | 【系统测试】0517磋商全流程                                  |            |                        |
| 40                                    |         |                                                  |            |                        |
| (<br>)<br>()<br>()                    |         | 响应人最终报价表                                         |            | -                      |
| φı                                    | 响应人     | 测试投标单位2                                          |            |                        |
|                                       |         |                                                  |            |                        |
| 二 二 二 二 二 二 二 二 二 二 二 二 二 二 二 二 二 二 二 |         | 项目名称:【系统测试】0517碳商全流程                             |            |                        |
| <b>()</b><br>項1                       | 目信息     | 标段编号: 登政天201905013-1                             |            |                        |
|                                       |         | 标段名称; 【系统测试】0517碳商全流程1                           |            |                        |

第五步: 在签章页面点击【电子签章】按钮, 如下图:

第六步: 在"添加签章"页面输入密码之后,点击【确认】按钮,签章成功后,点击【签章 提交】按钮即可,如下图:

| 参与报价                                                |   |
|-----------------------------------------------------|---|
| 资章                                                  | h |
| 签章提交<br>注清点击工具栏上的 ■ 电子签章 按钮执行签章, 之后点击I签章提交按钮完成签章操作。 |   |
| 202 登封市公共资源交易中心(专用印                                 |   |
| 文件(1) 视图(1) 操索(1) 工具(1) 發章(2) 关于(4) 個 添加签案 ×        |   |
| 😂 🖃 階 🛞 🖨 🗏 🎁 👔 🚺 🚺 🚺 🚺 🚺 🚺 🚺 🚺 🚺 🚺 🚺 🚺 🚺           |   |
| 2011         ····································   | ~ |
| → 100.00% ④                                         |   |
|                                                     | Y |

第七步:签章以后,点击提交报价下的 <sup>举</sup> 按钮,提交报价即可如下图:

| 10 100 21                                                   |                                                                                       |                                                                         |                                     |                                  |                      |          |       |
|-------------------------------------------------------------|---------------------------------------------------------------------------------------|-------------------------------------------------------------------------|-------------------------------------|----------------------------------|----------------------|----------|-------|
| 分包名称:                                                       | 【系统测试】0517磋商全流程                                                                       | 1                                                                       |                                     |                                  |                      |          |       |
| 采购人:                                                        | 测试投标单位1                                                                               |                                                                         | 执行机构:                               | 测试投标单位3                          | 3                    |          |       |
| 标书送达时间:                                                     | 2019-05-18 10:55:16                                                                   |                                                                         | 投标报价:                               | 10982938.12                      |                      |          |       |
| 报价开始时间:                                                     | 2019-07-09 12:35:01                                                                   |                                                                         | 报价截止时间:                             | 2019-07-09 1                     | 8:35:01              |          |       |
| 此轮报价剩余时间:                                                   | 0 天5 时43 分 52 秒                                                                       |                                                                         |                                     |                                  |                      |          |       |
| <b>请注意:1</b> 、为确保正常指<br>2、重著/修改方:<br>Win7 电躯右下≸<br>务器选择默认代指 | 設行清确保所使用的操作设备时间为P<br>式: Win10 【Windows设置】->【<br>前点击时间和日期->在弹出日期和时<br>京,重庆,香港特别行政区,乌鲁才 | 网络自动同步时间<br>时间和语言】->【日期和时间】<br>间圈口后选择【Internet时间】i<br>(齐时间)->【确定】,修改后如不 | : [自动设置时间。<br>选项框,其中点击<br>起效果清重启设备。 | 开)、[自动设置时<br>【更改设置】将 [4<br>后再次查看 | 区·开]<br>jinternet时间; | 服务器同步进行的 | 勾选),服 |
| 02 投标报价 报价                                                  | 时间截止,未能完成提交                                                                           | 本轮报价者视为放弃。                                                              | (注:即使本                              | 轮与上一轮                            | 报价相同也                | 需要提交报    | 稅。) — |
| 当前处于第12轮报价阶段,您的                                             | 报价尚未提交。                                                                               |                                                                         |                                     |                                  |                      |          |       |
| 序 报价次数                                                      | 报价单位 报价人                                                                              | 报价时间                                                                    | 签章状态                                | 提交状态                             | 报价                   | 签章查看     | 提交报价  |
| 1 12 澳                                                      | 试投标单位2 赵四                                                                             | 2019-07-09 12:45:39                                                     | 已签章                                 | 未提交                              | Ø                    | Q        | 尊     |
| 2 11 测                                                      | 试投标单位2 赵四                                                                             | 2019-06-12 15:14:19                                                     | 已签章                                 | 已提交                              | Q                    | Q        | 讏     |
| 3 9 別                                                       | 试报标单位? · ?                                                                            | 2019-05-18 13:37:31                                                     | 口饮音                                 | 口桿亦                              | Ω                    | Ω        | -101- |

注:如果报价之后想修改可以点击报价下方的"修改"按钮下的 建行修改,并重新电

## 子签章确认后再重新提交。

第八步:刷新提交报价页面,提交状态变成"已提交",即报价成功,如下图:

|                      | -                                                                                             | の通路。 詳述は2016                                                                                                    | 05013-1                                                                              |                                                                                                    |                                                               |                                                                                                    |                                                |                                                                                                    |                               |
|----------------------|-----------------------------------------------------------------------------------------------|----------------------------------------------------------------------------------------------------|--------------------------------------------------------------------------------------|----------------------------------------------------------------------------------------------------|---------------------------------------------------------------|----------------------------------------------------------------------------------------------------|------------------------------------------------|----------------------------------------------------------------------------------------------------|-------------------------------|
|                      | 351                                                                                           | DIMENT BENCHCOUS                                                                                                    | 03013-1                                                                              |                                                                                                    |                                                               |                                                                                                    |                                                |                                                                                                    |                               |
|                      | 分                                                                                             | 包名称: 【系统测试                                                                                                    | ] 0517磋商全流!                                                                          | 呈1                                                                                                    |                                                               |                                                                                                    |                                                |                                                                                                    |                               |
|                      | 1                                                                                             | 采购人: 测试投标单                                                                                                    | 位1                                                                                   |                                                                                                    | 执行机构:                                                         | 测试投标单位                                                                                                    | 3                                              |                                                                                                    |                               |
|                      | 标书送                                                                                           | 达时间: 2019-05-1                                                                                                    | 8 10:55:16                                                                           |                                                                                                    | 投标报价:                                                         | 10982938.12                                                                                                    |                                                |                                                                                                    |                               |
|                      | 报价开始                                                                                          | 始时间: 2019-07-0                                                                                                    | 9 12:35:01                                                                           |                                                                                                    | 报价载止时间:                                                       | 2019-07-09 1                                                                                                    | 18:35:01                                       |                                                                                                    |                               |
|                      | 11.4A4727A364                                                                                 | 4040 0 Tr 04                                                                                                    | 11 () a 50                                                                           |                                                                                                    |                                                               |                                                                                                    |                                                |                                                                                                    |                               |
|                      | 直接11.为确                                                                                       | 保正常报价请确保所使用                                                                                                    | 41 578 89<br>用的操作设备时间为                                                               | 网络自动同步时间                                                                                                    |                                                               | 71 10 10 10 10 10 10 10 10 10 10 10 10 10                                                                                                    | AUT. 171                                       |                                                                                                    |                               |
|                      | pDeg1801999<br>講注意:1. 为确<br>2. 宣誓<br>Win7电<br>労業法部                                            | 線回向: 0 大5 的4<br>線正常級の清機保所使所<br>(修改方式: Win10 [W<br>)線在下覺点面时向和日)<br>2000(北京, 重庆, 書清                                                                                     | 41 578 89<br>目的操作设备时间方<br>Vindows设置)-><br>時->在課出日期和<br>時期行政区、乌鲁                      | 9网络自动同步时间<br>(町间和酒園)-> (日期和町間)<br>时间参口活造線 (Internet51回)<br>木沢町间)-> (純定),様改成207                                                             | 1: (自动设置时间<br>远项框、其中点击<br>- 起效果清量回设备                          | - 开]。[自动设置的<br>【更改设置】将[/<br>《周英文重看                                                                                                    | i区 · 开]<br>Sinternet时                          | 明發等醫育步进行                                                                                                    | 动造]. 器                        |
| 02                   | 1046/1891<br>講注章:1. 为納<br>2. 章章<br>Win7电<br>発酵法的                                              | 保正常报的遗确保所使的<br>//#改方式: Win10 [V<br>//放右下是中田时间和日]<br>最新认识原、里先、香港<br>报价时间截止,                                                                                            | A1 578 セッ<br>目的操作设备时间方<br>Vindows设置] -><br>時->在課出日期和<br>時期行政区、乌鲁<br>未能完成提び           | 四時自め同歩时尚<br>(町町初西宮) -> (日期和時向)<br>町町曽口后送帰 (Internet7月))<br>水外町町)-> (神定) 得次(前の7<br><b>こ本轮报价者視力放弃。</b>                                       | :(自动设置时间)<br>远项框、其中点击<br>「起效果清重命设备<br><b>(注:即使</b> 名          | 开)、(自动设置的<br>(更改设置) 将 (<br>)加再次查看<br><b>以轮与上一轮</b>                                                                                                  | 返·开]<br>Sinternet印<br>报价相同                     |                                                                                                    | 115). 展<br>新介. ) —            |
| <i>02</i><br>当朝校     | はしまでの(99)<br>講注意:1. 590<br>2. 登着<br>Win7 电<br>発表され<br>投标报价<br>計算12轮級の約8                       | 保正常报价请确保所使用<br>//#忍方式:Win10 [V<br>/#忍方式:Win10 [V<br>/#忍方式:Binn 里片, 書評<br>报价时间截止,<br>2、您的报价已建交。                                                                        | 和 578 75<br>副的操作设备时间为<br>Vindows设置] -><br>喝~在绿出日明印<br>时期行取区, 具备<br>未能完成提到            | 四時日初回步时间<br>【町前辺面直】-> 【日期初日间】<br>竹前着口后远線 [Internet7月]<br>水开时间-> 【碘定】 様改成の7<br><b>之本轮报价者视力放弃。</b>                                           | :(自动设置时间)<br>远项恒、其中启击<br>「起效率清重自分智<br>(注:即使4                  | 开]。[自动设置]<br>【更改设置】将[<br>[如再次重着<br><b>\$\$\$\$5上一轮</b>                                                                                              | 返·刑<br>Sinternet部<br>报价相同                      | <sup>10888</sup> 著同步进行<br>也需要提交报                                                                                                    | 70日. 最<br>2 <b>价。)</b> —      |
| <i>02</i><br>当較      | EU-2826 (時)<br>講主童:1. 29時<br>2. 重要<br>Win7 电<br>务等351<br>投标报价<br>注于第12轮派的前台<br>股份次数           | 保正常报价请确保所使那<br>//想发方式:Win10[V]<br>//想发方式:Win10[V]<br>//想发方式:Win10[V]<br>//想发方式:Win10[V]<br>//想发方式:Win10[V]<br>//想发方式:Win10[V]<br>//////////////////////////////////// | 11 578 79<br>日か湯(生没希町尚方<br>Kindows没置) -><br>味-> 在線出日期印<br>時期行政区、 母都<br>未能完成提了<br>服の人 | 四時音切同か可用<br>(可用和画言) → [日時何时間]<br>川間聖□后道源 [Internet可用]<br>水子时前)→ [通至] 携衣瓜如7<br><b>乙本轮报价者视为放弃。</b><br><u>祝价时间</u>                            | : (自动発動时间)<br>透気症、其中点面<br>総体用清重用決制<br>(注:即使え                  | 开)、(日动设置8<br>(更次设置) 将 (<br>(周末:)立着<br><b>以轮与上一轮</b><br>百文状态                                                                                         | 返、开]<br>Sinternet時间<br><mark>报价相同</mark><br>报价 | <sup>1000日</sup><br>也需要提交挑<br>2011日<br>2011日<br>20111<br>2011<br>20 | ₩83. 爰<br>設价。) —<br>提文服价      |
| <i>02</i><br>当較<br>月 | LDA280(199)     構建量:1,200     Z,重量     Win7电     学業送却     投标报价     E于第12轮级价的名     服務次数     12 | (2) (1) (2) (2) (2) (2) (2) (2) (2) (2) (2) (2                                                                                                    | 11 578 89<br>10 38 (19) (19) (19) (19) (19) (19) (19) (19)                           | 四時日初回歩时時<br>(町前辺面面) -> (日時10日前)<br>町間毎日后活得 (Internet)(月)<br>水开时间)-> (時定) (株式加口<br><b>之本轮报价者視力放弃。</b><br><u>取价时间</u><br>2019-07-09 12:53:05 | : (自动受動対明)<br>活効症、其中点曲<br>(記水単規単の受動<br>(注: 即使ス<br>名面状の<br>已法意 | <ul> <li>开)、(自动必要)<br/>(更次设置) 将 (<br/>(如果次量量</li> <li>「乾勺上一乾</li> <li>「乾勺上一乾</li> <li>「秋勺上一乾</li> <li>「秋勺上一乾</li> <li>「秋勺太次</li> <li>ご思次</li> </ul> | 逐·开]<br>Sinternet印<br>服价相同<br>限价               | <sup>1000時</sup><br>1000日<br>1000日                                                                                                    | 》词. 展<br>时介. ) —<br>把文服价<br>豪 |